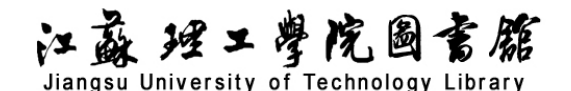

# 万方中外标准数据库导航

## 一、数据库介绍

**万方中外标准数据库**(China Standards Database)收录了所有中国国家标准(GB)、中国行业标准(HB)、以及中外标准题录摘要数据,共计200余万条记录,其中中国国家标准全文数据内容来源于中国质检出版社,中国行业标准全文数据收录了机械、建材、地震、通信标准以及由中国质检出版社授权的部分行业标准。

二、使用说明

#### 1. 进入数据库

进入图书馆主页(http://lib.jsut.edu.cn),点击链接: 中外标准数据库(万方)

#### 2. 进入检索界面

#### (1) 简单检索

步骤1:选择检索项并输入检索词,然后点击检索进入。如图:

|                     | 全部                | 期刊                | 学位                | 会议              | 专利            | 科技报告                | 成果            | 标准                   | 法规 | 地方志       | 视频  | 更多>>  |              |
|---------------------|-------------------|-------------------|-------------------|-----------------|---------------|---------------------|---------------|----------------------|----|-----------|-----|-------|--------------|
| 万方智搜                | 在 24484           | 180 项标准中          | 中检索               |                 |               |                     |               |                      |    |           |     | Q 检索  | 高级检索<br>检索历史 |
| 页 > 标准导航            |                   |                   |                   |                 |               |                     |               | 右                    | 山翁 | ī入<br>检   | 索关领 | 聿词。 如 | 口"统计指标       |
| 中外标准数据库<br>录,其中中国国: | (China S<br>家标准全文 | tandards<br>、数据内容 | Database<br>来源于中国 | ) 收录了所<br>目质检出版 | 有中国国<br>性,中国征 | l家标准(GB)<br>亍业标准全文都 | 、中国行<br>数据收录了 | / ила, х <u>е</u> те |    | 通1010VEVA |     |       |              |

步骤 2: 进入检索结果页面后,点击题名打开全文,可以查看所查标准的详细内容。在检索结果中,也可以选择指定的类别来缩小检索结果的范围。

江苏理工学院图书馆信息部 联系电话: 0519-86953548 江蘇理工學院國言館 Jiangsu University of Technology Library

| 获取范围        | ^     | 标准名称                                                    |
|-------------|-------|---------------------------------------------------------|
| 🗌 已购全文      |       |                                                         |
| □ 有全文       | (61)  | □ 已选择 0 条 清除 批量引用                                       |
| 强制性标准       | ^     |                                                         |
| ]否          | (230) |                                                         |
| 一是          | (1)   | [标准] LY/I 1879-2010 中外标准 2010-02-09                     |
|             |       | 摘要:本标准规定了全国林业科技统计指标,即林业科技投入指标、林业                        |
| 中标分类        | ^     | 林业科技 统计指标 林业 统计学                                        |
| □ 综合        | (58)  | □ 在线阅读                                                  |
| 🗌 能源、核技术    | (35)  |                                                         |
| 〕通信、广播      | (18)  | □ 2.烟草丁业企业物流统计指标体系 亚行                                   |
| *           |       | [标准] YC/T 399-2011 中外标准 2011-06-26                      |
| <b>え布年份</b> | ~     | 摘要:本标准规定了卷烟 <u>工业企业物流统计指标</u> 体系,并给出了物流 <mark>统计</mark> |
| 准状态         | ~     | 烟草 工业 企业 物流 统计指标体系 统计指标                                 |
|             |       | 口 在线阅读 ② 下載 66 引用                                       |
| <b>祚</b> 组织 | ~     |                                                         |
| 海鄉提底        | ~     |                                                         |

步骤 3: 进入详情页面后,点击"在线阅读"即可在线浏览该标准的详细全文内容,点击"下 载"即可将全文的 pdf 文件保存到本地,点击"引用"即可生成该标准的文献引用条目。

## 林业科技统计指标

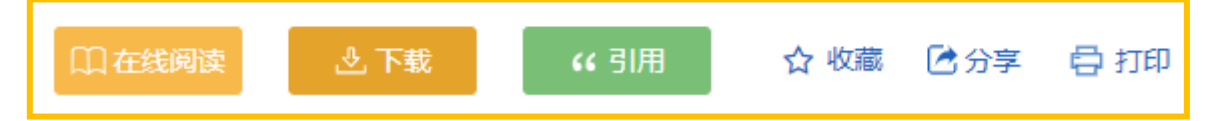

#### (2) 高级检索

在高级搜索页面中,根据检索需要,在相关的检索项中输入所要检索内容,如标准类型、标准 编号、标题、关键词等等,将需要的信息填入后,点击"检索"。

> 江苏理工学院图书馆信息部 联系电话: 0519-86953548

|       |                     |         |         |          | ·/ / нэтэж, нэт | (und/or |      | / · / / / · / · / · / · / · / · / · / · |        |
|-------|---------------------|---------|---------|----------|-----------------|---------|------|-----------------------------------------|--------|
| 高级检测  | 奈                   | <b></b> | 检索 们    | F者友文检索   |                 |         |      |                                         | 了解高级检索 |
| 文献类型: | <del>全部</del><br>清除 | 期刊      | 论文   学位 | 论文    会议 | 论文 专利           | 中外标准    | 科技成果 | 法律法规 科                                  | 支报告新方志 |
| 检索信息: | +                   | -       | 题名或关键词  | ~        |                 |         |      | 根据                                      | 需要输入检索 |
|       | 与                   | ~       | 题名      | ~        |                 |         |      |                                         |        |
|       | 与                   | ~       | 关键词     | ~        |                 |         |      |                                         | 模糊 >   |

#### (3) 分类检索

**步骤 1:** 在进入"万方标准全文数据库"界面后,在搜索栏的下方可以看到数据库中标准的 25 个分类类别,以及下设的小分类。

| 分类                       |                            |                        |
|--------------------------|----------------------------|------------------------|
| 综合                       | 农业、林业                      | 医药、卫生、劳动保护             |
| 标准化管理与一般规定<br>基础科学<br>测绘 | 经济、文化<br>计量<br>标志、包装、运输、贮存 | 基础标准<br>标准物质<br>社会公共安全 |
| 亞广州                      | 石油                         | 能源、核技术                 |
| 化工                       | 冶金                         | 机械                     |
| 电工                       | 电子元器件与信息技术                 | 通信、广播                  |
| 仪器、仪表                    | 工程建设                       | 建材                     |
| 公路、水路运输                  | 铁路                         | 车辆                     |
| 船舶                       | 航空、航天                      | 纺织                     |
| 食品                       | 轻工、文化与生活用品                 | 环境保护                   |

**步骤 2:** 在浏览分类时,可以在页面左侧进行条件筛选,如名称、标准类型、国别等来缩小检 索的范围,从而更加迅速且精准地找到所需数据。

> 江苏理工学院图书馆信息部 联系电话: 0519-86953548

# 江蘇理工學院圖書籍 Jiangsu University of Technology Library

| 获取范围       | ~     | 行准复约 关键词                                                                 |
|------------|-------|--------------------------------------------------------------------------|
| □ 已购全文     |       | 10VE-715                                                                 |
| □ 有全文      | (61)  | □ 已选择 0 条 清除 批量引用                                                        |
| 强制性标准      | ~     |                                                                          |
| □否         | (230) |                                                                          |
| □是         | (1)   | [标准] LY/1 1879-2010 甲外标准 2010-02-09<br>摘要:本标准规定了全国林业科技统计指标,即林业科技投入指标、林业科 |
| 中标分类       | ~     | 林业科技 统计指标 林业 统计学                                                         |
| ▶□ 综合      | (58)  | □ 在绊阁读 ④ 下載 化 引用                                                         |
| ▶ 🗌 能源、核技术 | (35)  |                                                                          |
| ▶ 🗌 通信、广播  | (18)  | □ 2.烟草工业企业物流统计指标体系 现行                                                    |
| 发布年份       | ~     | 摘要:本标准规定了卷烟工业企业物流统计指标体系,并给出了物流统计                                         |
| 标准状态       | ~     | 烟草 工业 企业 物流 统计指标体系统计指标                                                   |
| 标准组织       | ~     |                                                                          |
| 来源数据库      | ~     | □ 3-初派四区3611月70件余 地位<br>[标准] GB/T 30337-2013 中外标准 2013-12-31             |